## GIGAタブレットPC設定手順

~タブレットPC立ち上げから各アプリケーションの設定について~

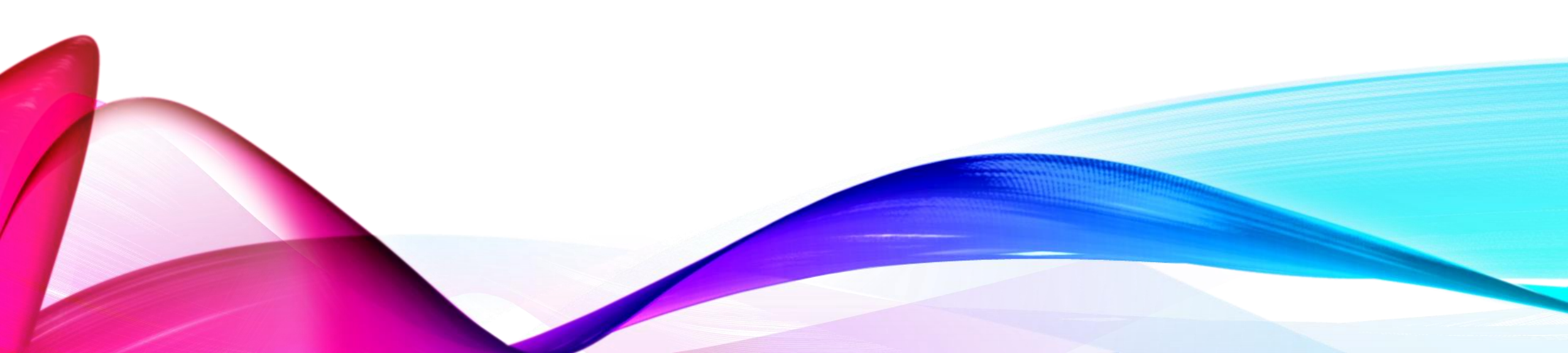

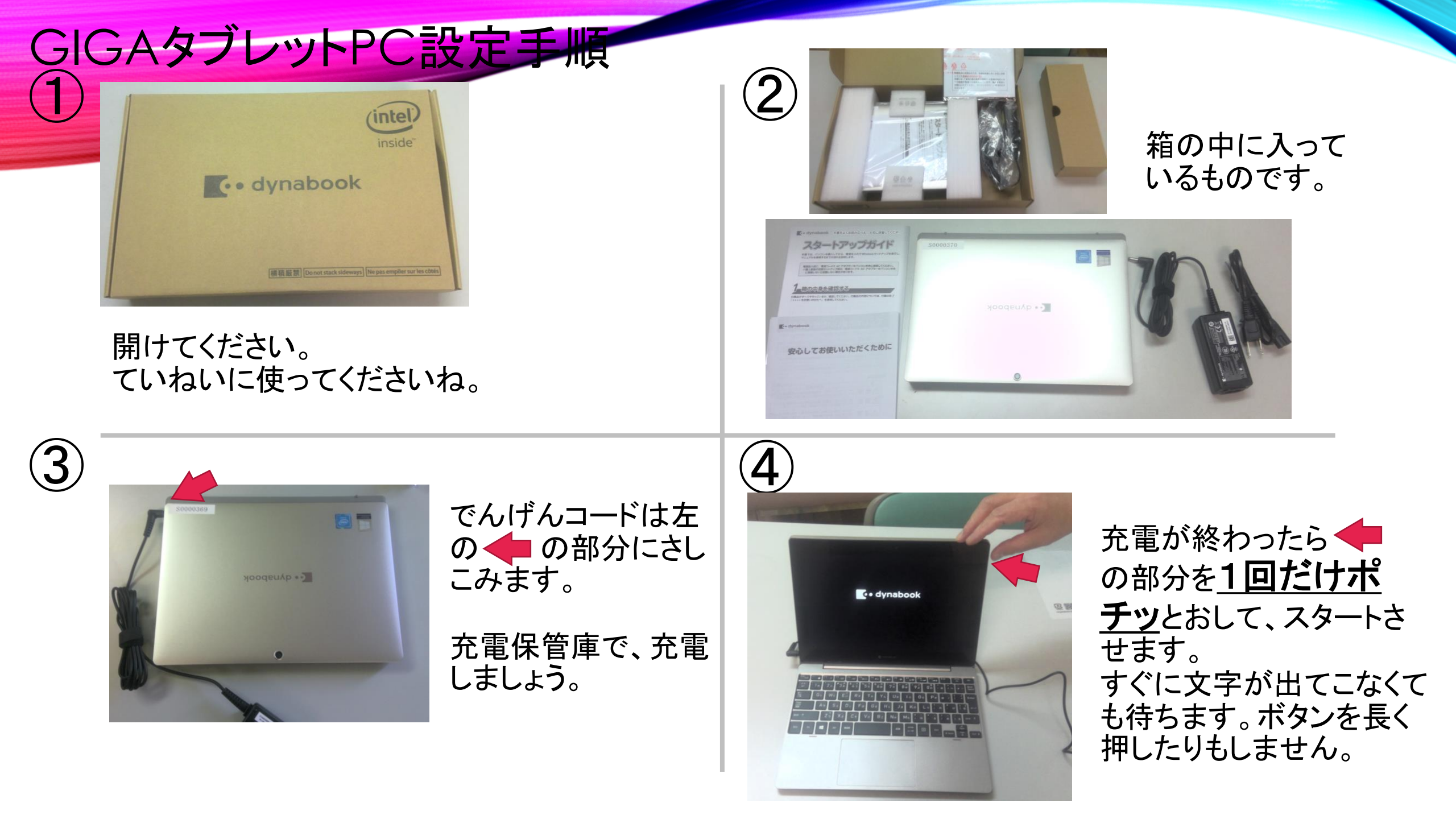

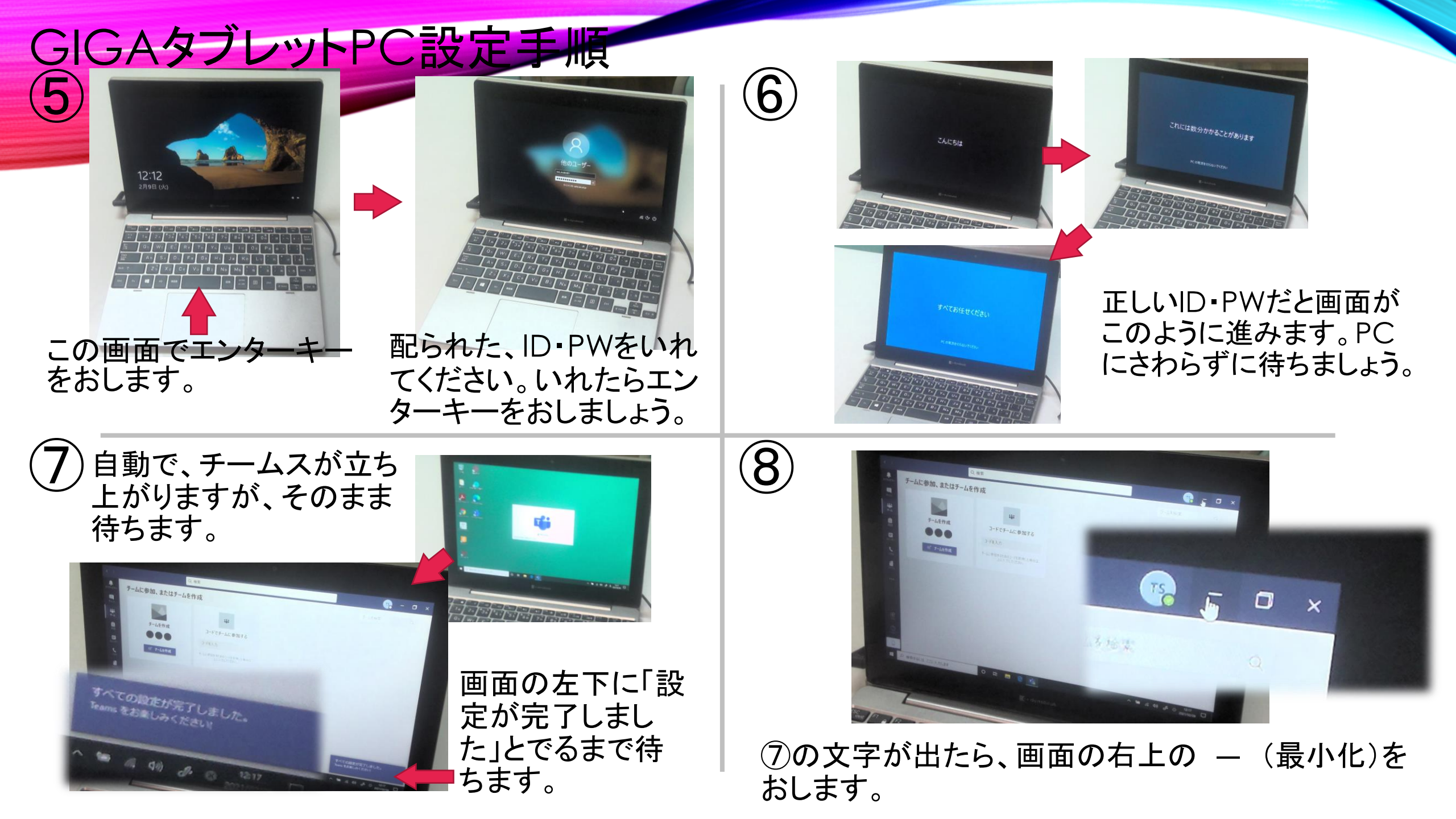

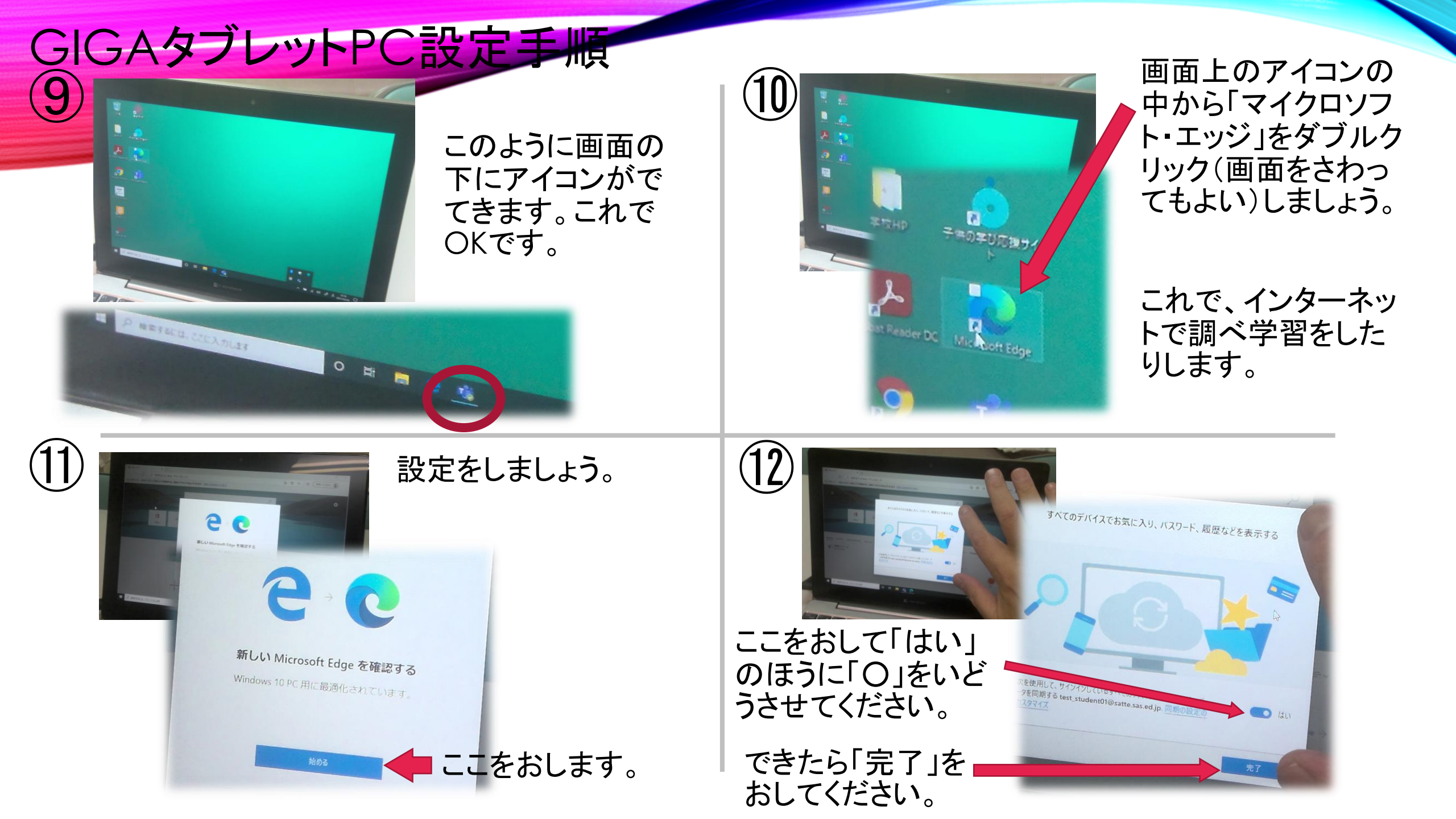

## **GIGAタブレットPC設定手順** それぞれのアプリを設定しましょう。 **14**) 0 + D P. 検索するには、ここに入す ■ A 08 & A 1200 D この画面がでてきます。これでOKです。 「カメラにアクセスする (15)(16)ことを許可しますか?」 デジタルノートクリエ 「はい」をおします。 イターをおします。 TruCapture がカメラにアクセスすることを許可しますか? dynabook お客様 dynabook サポート 午可 イリティ Word duan5-baol デジタルノート@クリエイター... はい いいえ

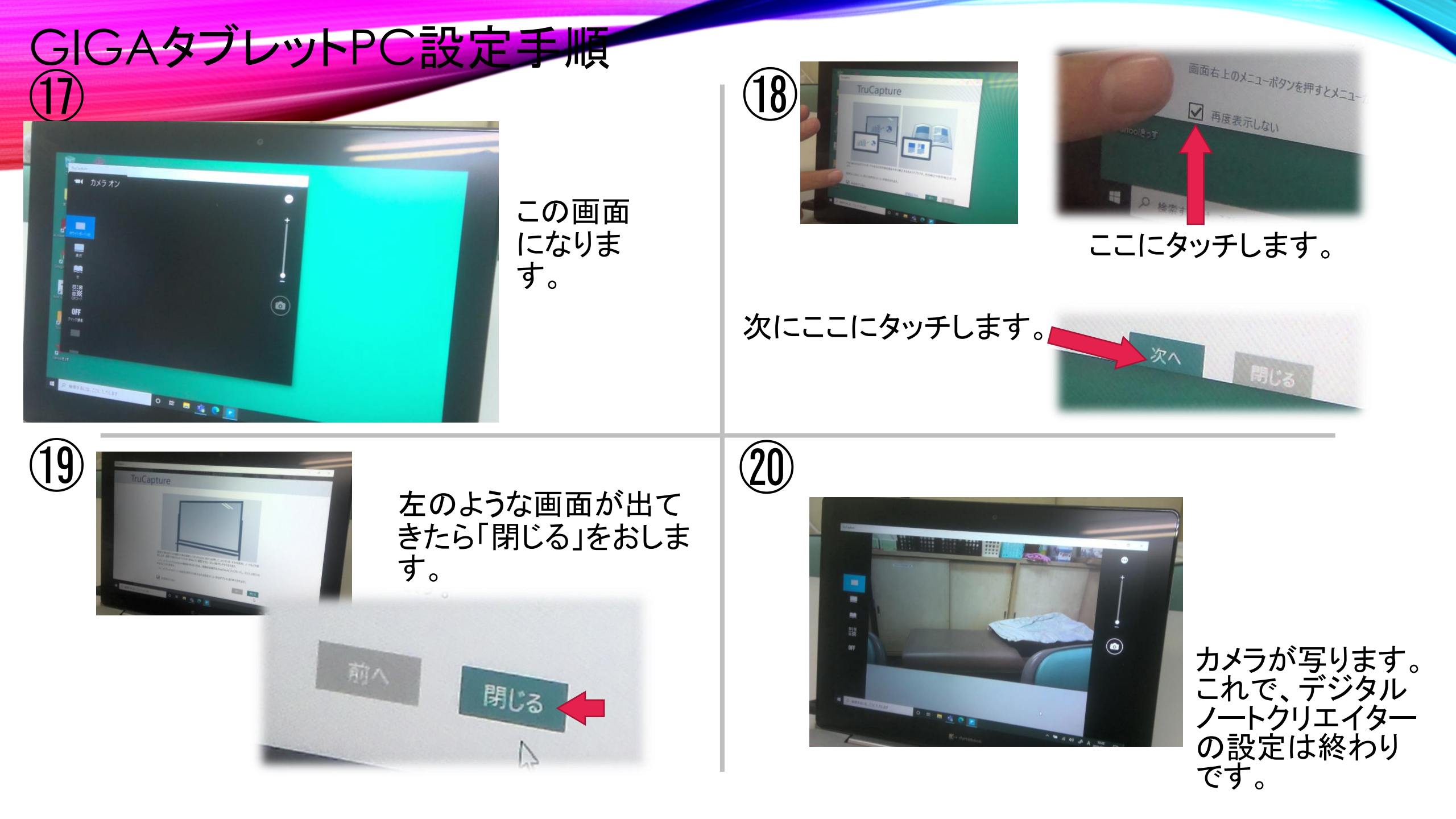

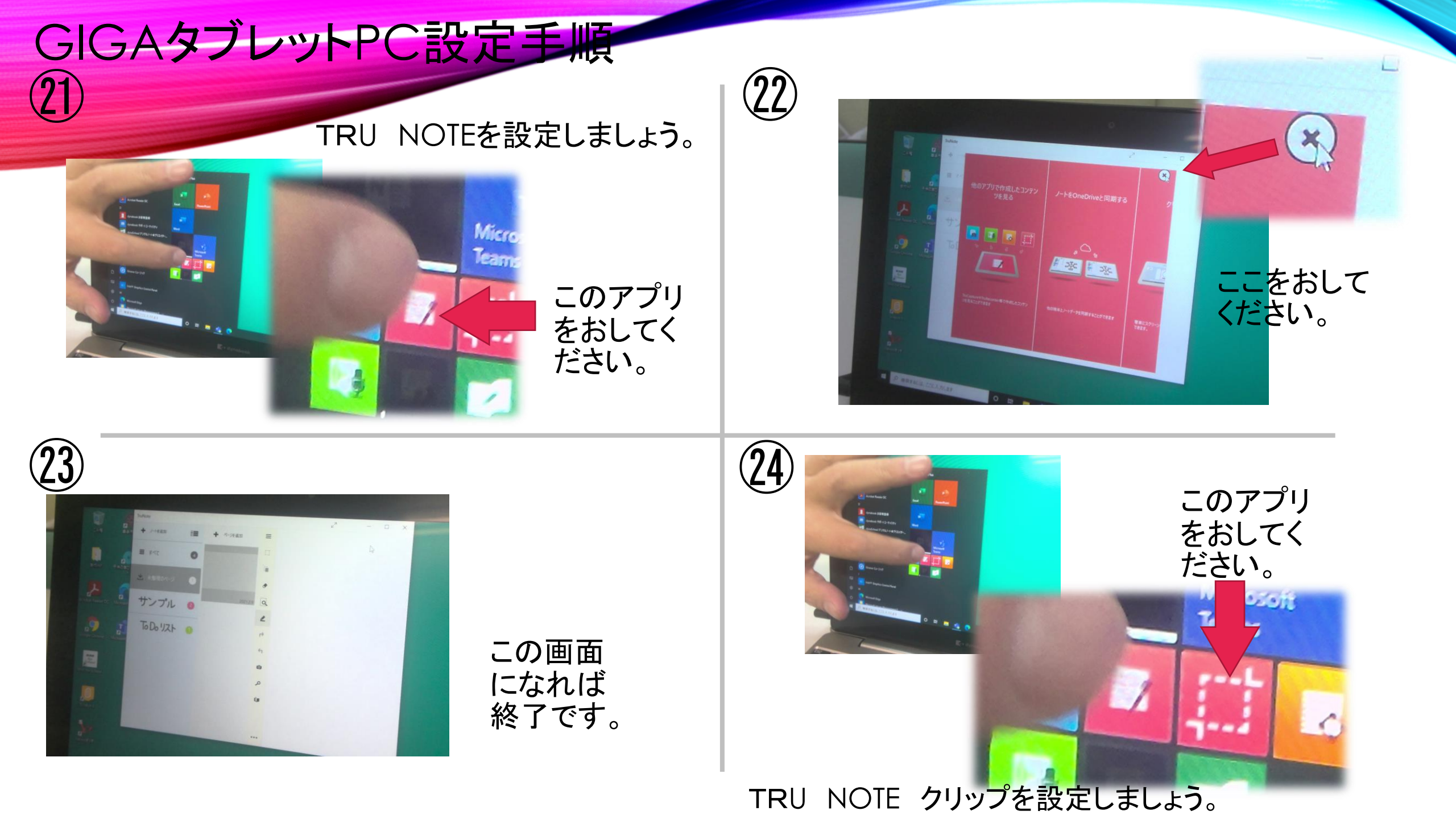

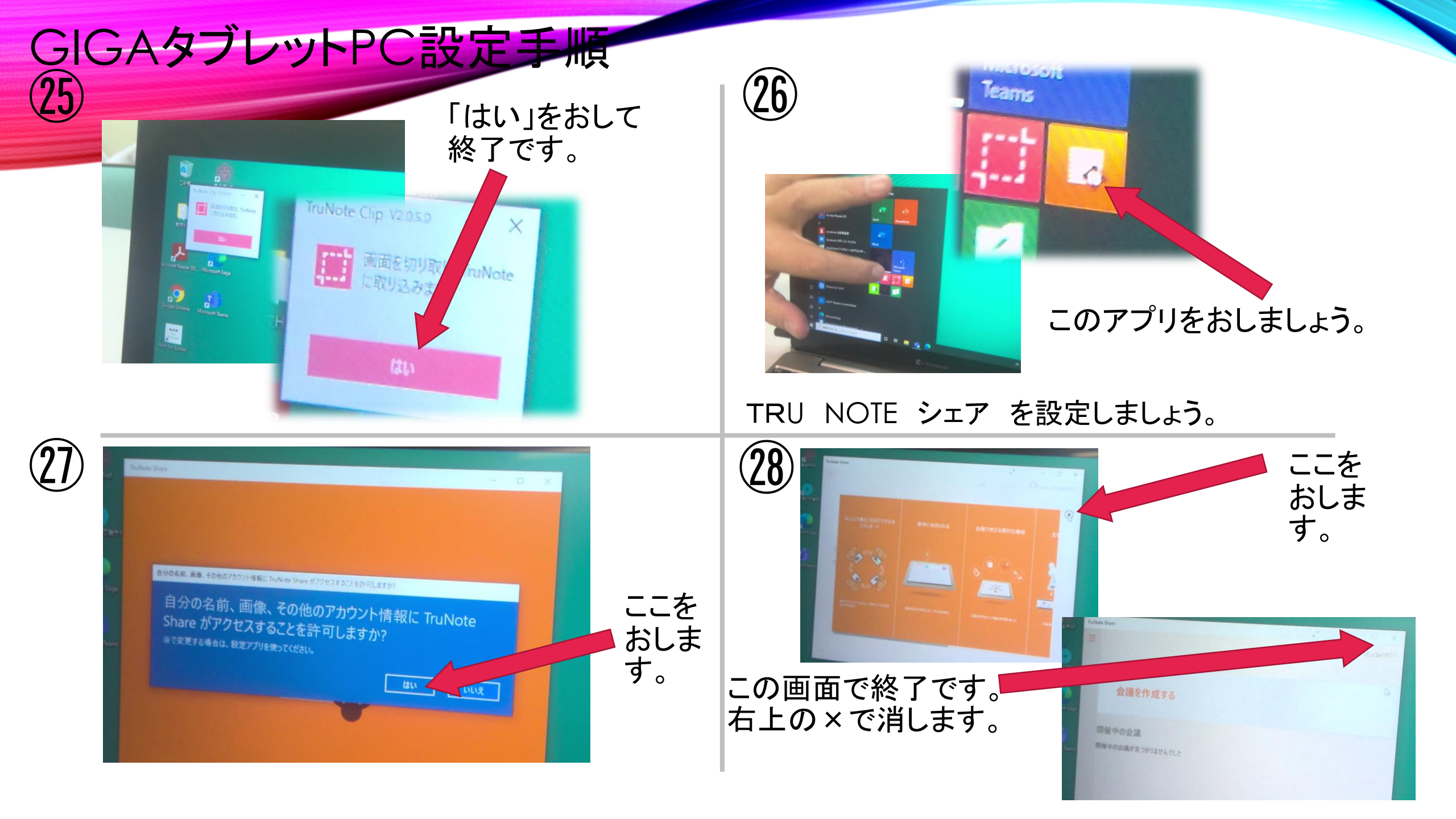

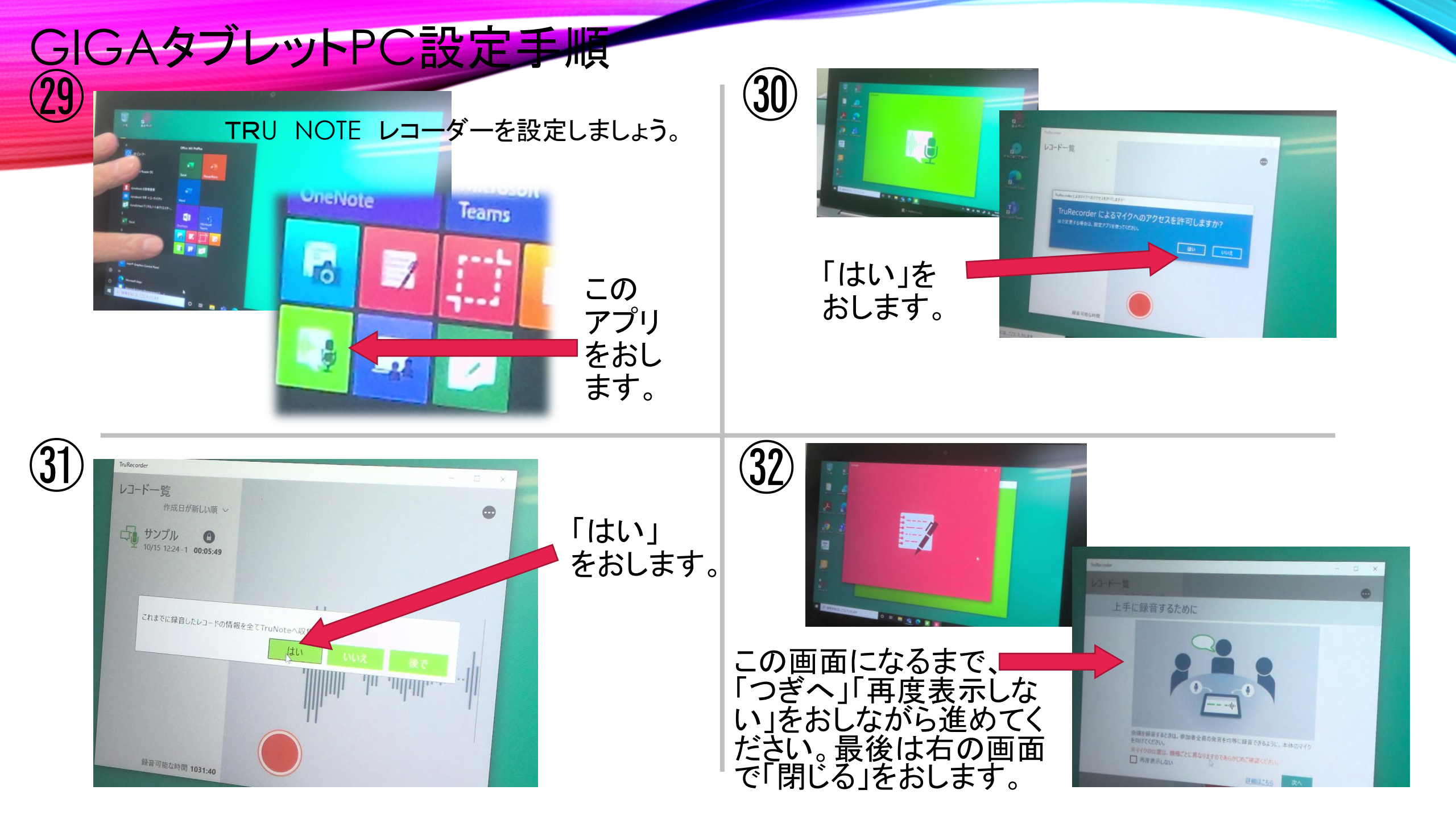

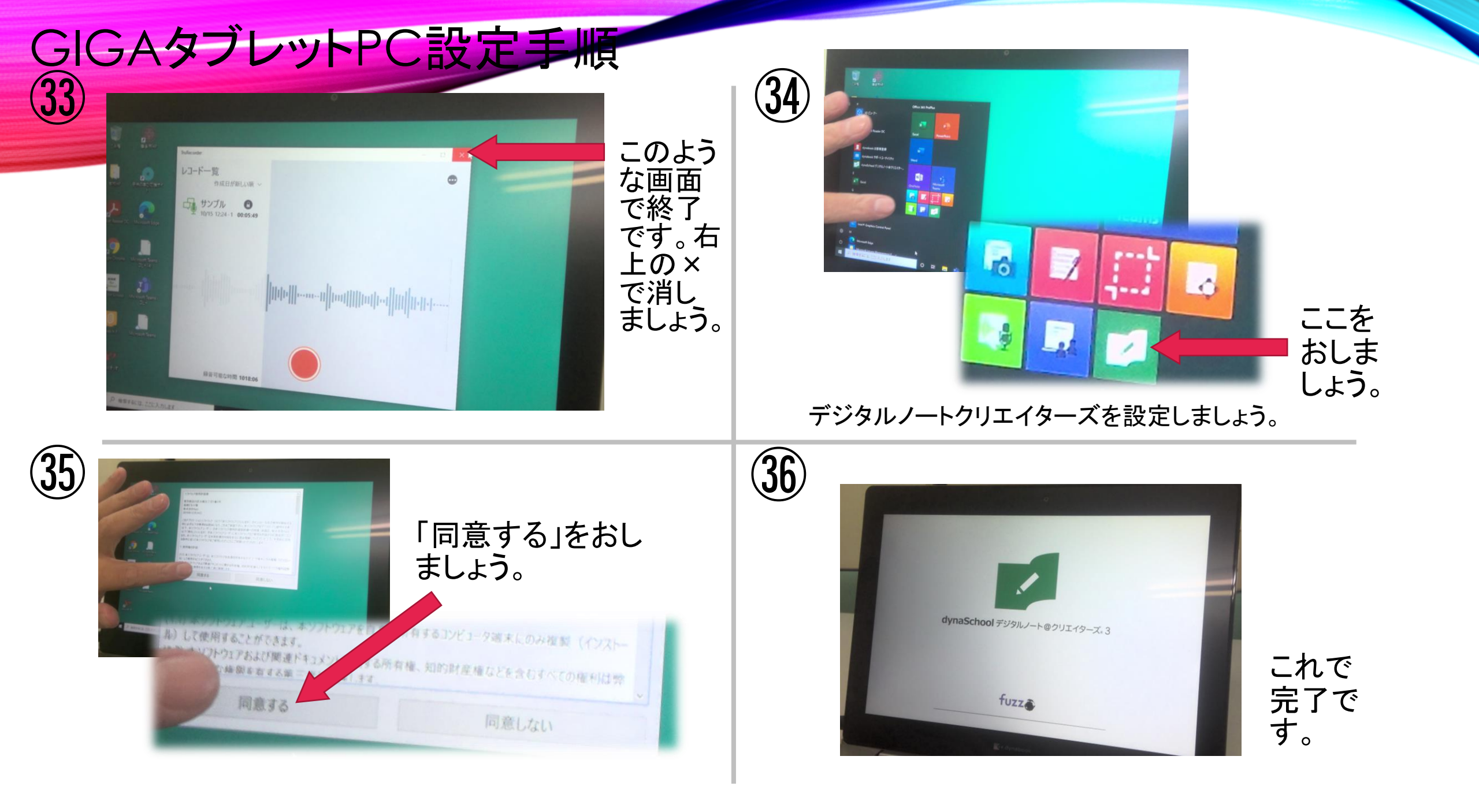

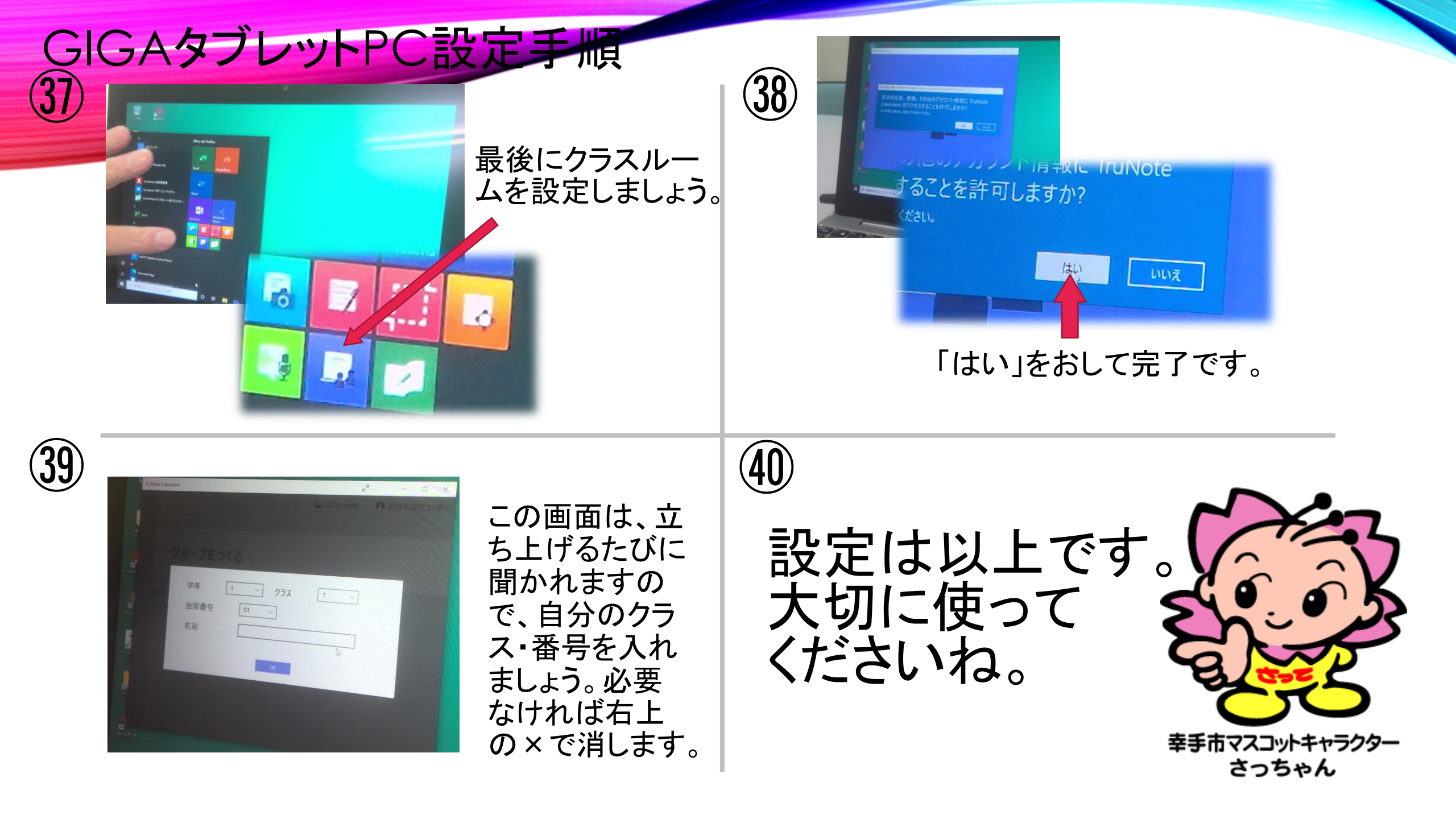